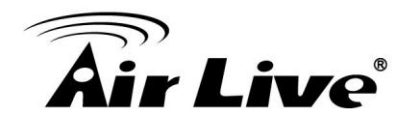

How to Use CoreNVR CMS Step by Step with Multi Monitor X4

1. Please make sure the CoreNVR CMS Version is at or above **2.0.0.949**. <u>http://www.airlive.com/support/firmware/CoreNVR-16</u>

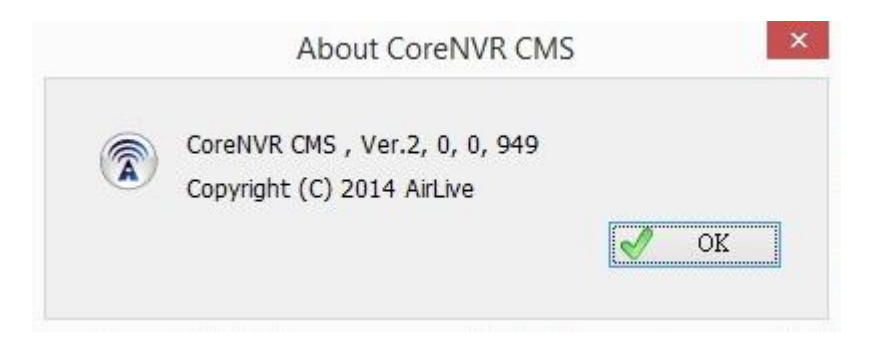

 Please install at least 2 Grahpic Cards that can support dual output in your PC, check all 4 Monitors has been detect by your PC before open the CoreNVR CMS.

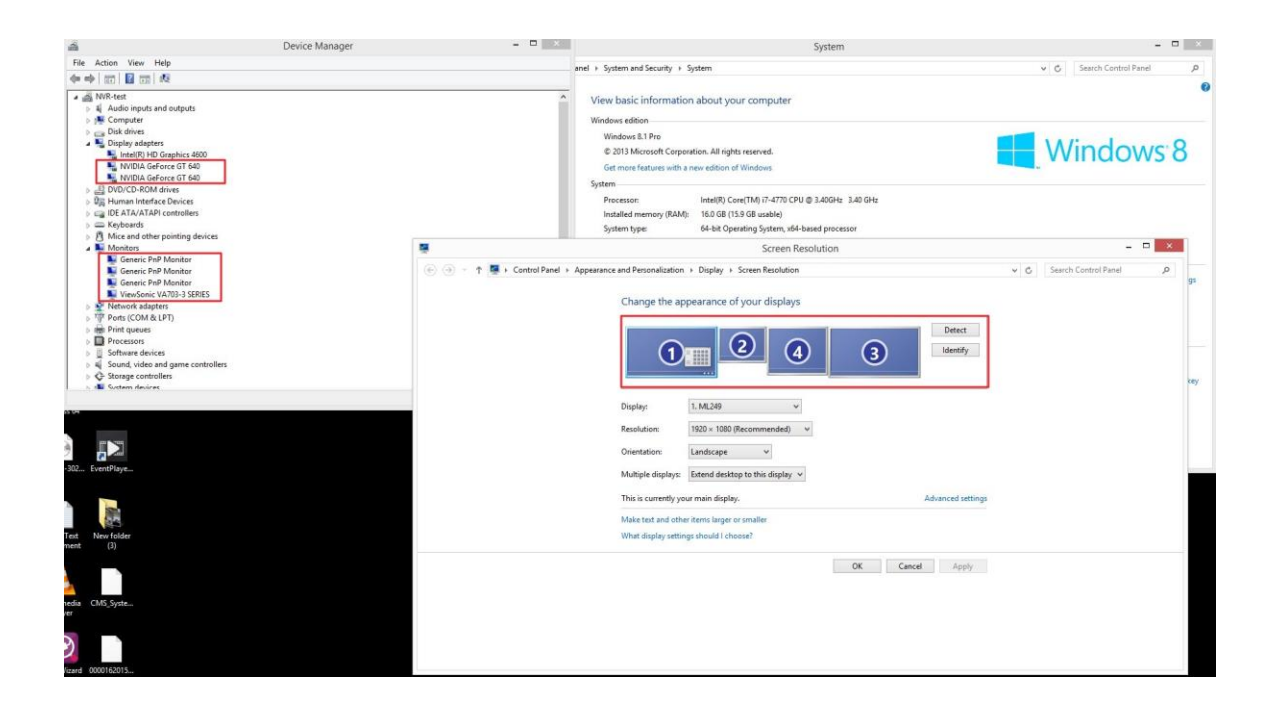

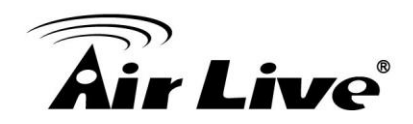

3. Login CoreNVR CMS with default Account/Password: admin/airlive.

| .ogin        |        |
|--------------|--------|
| Account :    | admin  |
| Password :   | ****** |
| Rember Accou | nt     |
|              |        |

4. Enter "Function" -> "NVR Function" -> "NVR Management".

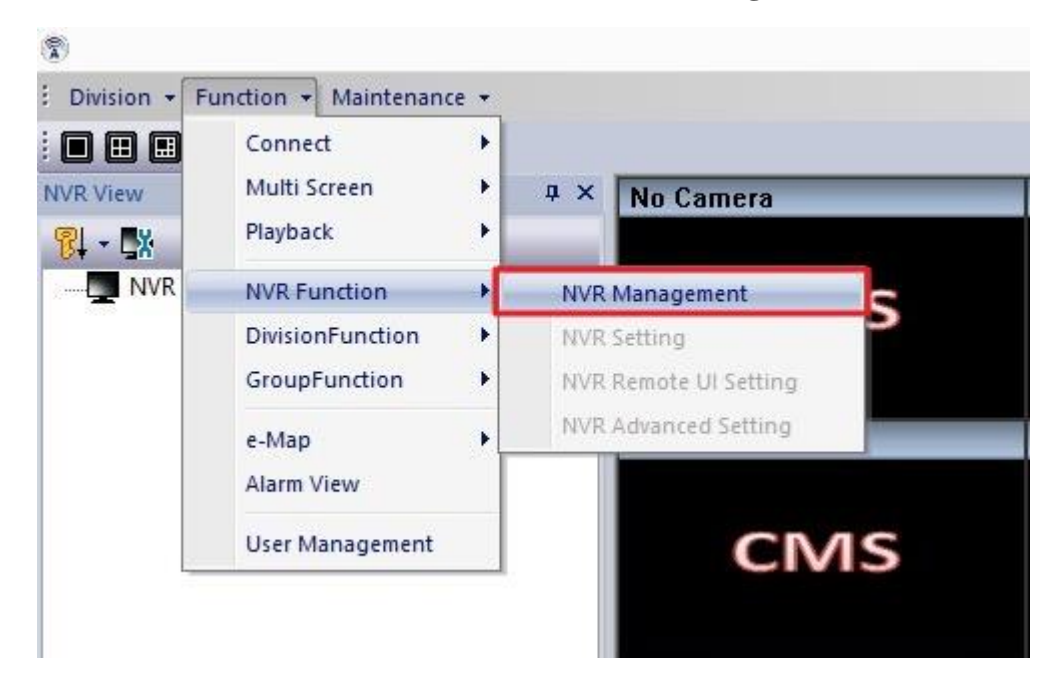

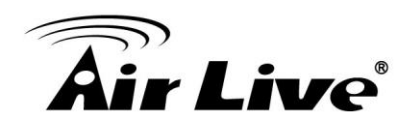

| ID Name | Camera Count | Type                                                                                                    | IP                         | HTTP Port                     | DstType                                                                                                    | MAC                                                                                                    |
|---------|--------------|----------------------------------------------------------------------------------------------------|----------------------------|-------------------------------|----------------------------------------------------------------------------------------------------|----------------------------------------------------------------------------------------------------|
|         |              | 1.765                                                                                                    |                            | 1                             | 1 /                                                                                                    |                                                                                                    |
|         |              |                                                                                                    |                            |                               |                                                                                                    |                                                                                                    |
|         |              |                                                                                                    |                            |                               |                                                                                                    |                                                                                                    |
|         |              |                                                                                                    |                            |                               |                                                                                                    |                                                                                                    |
|         |              |                                                                                                    |                            |                               |                                                                                                    |                                                                                                    |
|         |              |                                                                                                    |                            |                               |                                                                                                    |                                                                                                    |
|         |              |                                                                                                    |                            |                               |                                                                                                    |                                                                                                    |
|         |              |                                                                                                    |                            |                               |                                                                                                    |                                                                                                    |
|         |              |                                                                                                    |                            |                               |                                                                                                    |                                                                                                    |
|         |              |                                                                                                    |                            |                               |                                                                                                    |                                                                                                    |
|         |              |                                                                                                    |                            |                               |                                                                                                    |                                                                                                    |
|         |              |                                                                                                    |                            |                               |                                                                                                    |                                                                                                    |
|         |              |                                                                                                    |                            |                               |                                                                                                    |                                                                                                    |
|         |              |                                                                                                    |                            |                               |                                                                                                    |                                                                                                    |
|         |              |                                                                                                    |                            |                               |                                                                                                    |                                                                                                    |
|         |              |                                                                                                    |                            |                               |                                                                                                    |                                                                                                    |
|         |              |                                                                                                    |                            |                               |                                                                                                    |                                                                                                    |
|         |              |                                                                                                    |                            |                               |                                                                                                    |                                                                                                    |
|         |              |                                                                                                    |                            |                               |                                                                                                    | >                                                                                                    |
| 12      |              | Common Common Co |                            | the second line of            |                                                                                                    |                                                                                                    |
|         |              |                                                                                                    | LU INAME Camera Count Type | LU INAME Camera Count Type IP | Intermedication Type Intermedication   Intermedication Type Intermedication   Intermedication Intermedication Intermedication   Intermedication Intermedication Intermedication   Intermedication | Intervent Camera Count Type Intervent Ostrype   Intervent Intervent Intervent Intervent Intervent Intervent   Intervent Intervent Intervent Intervent Intervent Intervent Intervent   Intervent Intervent Intervent Intervent Intervent Intervent Intervent   Intervent Intervent Intervent Intervent Intervent Intervent Intervent   Intervent Intervent Intervent Intervent Intervent Intervent Intervent   Intervent Intervent Intervent Intervent Intervent Intervent Intervent   Intervent Intervent Intervent Intervent Intervent Intervent Intervent   Intervent Intervent Intervent Intervent Intervent Intervent Intervent   Intervent Intervent Intervent Intervent Intervent Intervent   Intervent Intervent Intervent Intervent Intervent Intervent   Intervent< |

## 5. Press "Search" to search all the CoreNVRs that are under the Local LAN.

|          | Name | -     | Camera Count | Туре     | IP                                                                         |              | HTTP Port    | DstType | MAC     |
|----------|------|-------|--------------|----------|----------------------------------------------------------------------------|--------------|--------------|---------|---------|
|          |      |       | NVR          | Manageme | nt <sear< th=""><th>ch Decive&gt;</th><th></th><th>×</th><th></th></sear<> | ch Decive>   |              | ×       |         |
|          | C    | ecive | List         |          |                                                                            |              |              |         |         |
|          |      | -     | Name         | IP       |                                                                            | MAC          |              |         |         |
|          |      | •     | CoreNVR 16   | 192.168  | 100.201                                                                    | 00:4F:70:20: | C7:86        |         |         |
|          |      | -     | CoreNVR 16   | 192.168  | 100.202                                                                    | 00:4F:70:20: | C7:A2        |         |         |
|          |      | •     | CoreNVR 16   | 192.168  | 100.203                                                                    | 00:4F:70:20: | C7:BC        |         |         |
|          |      | -     | CoreNVR 9    | 192.168  | 100.204                                                                    | 00:4F:70:20: | C4:BE        |         |         |
|          |      |       | CoreNVR 16   | 192.168  | 100.206                                                                    | 00:4F:70:20: | C7:5E        | -       |         |
|          |      |       |              |          |                                                                            |              |              |         |         |
|          |      | -     |              |          |                                                                            |              |              |         |         |
|          |      |       |              |          |                                                                            |              |              |         |         |
|          |      | Nam   | e: 🗸         |          |                                                                            |              | 💎 Filter     |         |         |
|          |      |       |              |          |                                                                            | all ok       | <b>×</b> Com | nel les |         |
| <        |      |       |              |          |                                                                            | V OK         |              |         | >       |
| NVR Name | :    |       |              | Filter   | 3                                                                          | Add          | Remove 🕺     | Modify  | Q Seach |

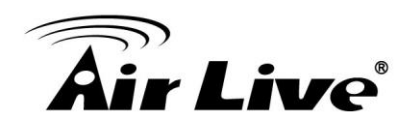

6. Press "Modify".

|   | ID   | Name       | Camera Count | Туре    | IP                 | HTTP Port | DstType | MAC         |
|---|------|------------|--------------|---------|--------------------|-----------|---------|-------------|
|   | N000 | CoreNVR 16 | 0            | CoreNVR | 192, 168, 100, 201 | 80        | IP      | 00:4F:70:20 |
|   | N001 | CoreNVR 16 | 0            | CoreNVR | 192.168.100.202    | 80        | IP      | 00:4F:70:20 |
|   | N002 | CoreNVR 16 | 0            | CoreNVR | 192.168.100.203    | 80        | IP      | 00:4F:70:20 |
|   | N003 | CoreNVR 9  | 0            | CoreNVR | 192.168.100.204    | 80        | IP      | 00:4F:70:20 |
|   | N004 | CoreNVR 16 | 0            | CoreNVR | 192.168.100.206    | 80        | IP      | 00:4F:70:20 |
|   |      |            |              |         |                    |           |         |             |
|   |      |            |              |         |                    |           |         |             |
|   |      |            |              |         |                    |           |         |             |
|   |      |            |              |         |                    |           |         |             |
|   |      |            |              |         |                    |           |         |             |
| < |      |            |              |         |                    |           |         | >           |

 Check your Account/Password, default Account/Password: admin/airlive. Then Press "Synchronization" to sync all the cameras in CoreNVR.

| o:                                         | N000       |             |                         |                   |                 |  |
|--------------------------------------------|------------|-------------|-------------------------|-------------------|-----------------|--|
| ame :                                      | CoreNVR 16 |             | Account :<br>Password : | admin             |                 |  |
| ype :                                      | CoreNVR    | ~           |                         | ******            |                 |  |
| IP: ∨                                      | 192 . 168  | . 100 . 201 | Model :                 |                   |                 |  |
| onnect Type :                              | нттр       | ~           | MAC :                   | 00:4F:70:20:C7:86 |                 |  |
| TTP Port :                                 | 80         |             | Remark :                |                   |                 |  |
| TSP Port :                                 | 554        |             |                         |                   |                 |  |
| R Camera List<br>VR Camera Lis<br>  ID   N | t:<br>ame  | DstName     | Low Bi                  | itrate Remark     | Synchronization |  |
| R Camera List<br>VR Camera Lis<br>ID N     | t:<br>ame  | DstName     | Low Bi                  | itrate Remark     | Synchronization |  |
| R Camera List<br>VR Camera Lis             | t:<br>ame  | DstName     | Low Bi                  | itrate Remark     | Synchronization |  |
| R Camera List<br>VR Camera Lis             | t:<br>ame  | DstName     | Low Bi                  | itrate Remark     | Synchronization |  |
| R Camera List                              | t :<br>ame | DstName     | Low Bi                  | itrate Remark     | Synchronization |  |
| R Camera List<br>VR Camera Lis             | t :<br>ame | DstName     | Low Bi                  | itrate Remark     | Synchronization |  |
| R Camera List                              | t :<br>ame | DstName     | Low Bi                  | itrate Remark     | Synchronization |  |
| R Camera List                              | t :<br>ame | DstName     | Low Bi                  | itrate Remark     | Synchronization |  |

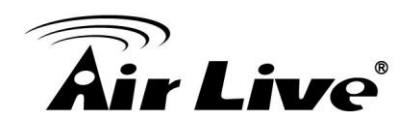

## 8. "Synchronization".

| D:                                                                                                    | N000                                                                                                    |                                                                                                    |                                                                                                    |                                                                                                    |            |              |            |
|----------------------------------------------------------------------------------------------------|----------------------------------------------------------------------------------------------------|----------------------------------------------------------------------------------------------------|----------------------------------------------------------------------------------------------------|----------------------------------------------------------------------------------------------------|------------|--------------|------------|
| lame :                                                                                                    | CoreNVR 16                                                                                                    | reNVR16 Account :                                                                                                    |                                                                                                    | t: a                                                                                                    | admin      |              |            |
| ype:                                                                                                    | CoreNVR                                                                                                    | *                                                                                                    | Password :                                                                                               |                                                                                                    | *****      | Show Passwor |            |
| IP: ¥ 192 . 168 .                                                                                                    |                                                                                                    | . 100 . 201                                                                                                    |                                                                                                    | C                                                                                                    | CoreNVR 16 |              |            |
| Connect Type : HTTP                                                                                                    |                                                                                                    | *                                                                                                    | MAC :                                                                                                    | MAC: 00:4F:70:20:C7                                                                                        |            | 7:86         |            |
| TTP Port :                                                                                                    | 80                                                                                                    | Remark                                                                                                    | [                                                                                                    |                                                                                                    |            |              |            |
| TSP Port :                                                                                                    | 554                                                                                                    |                                                                                                    |                                                                                                    |                                                                                                    |            |              |            |
| R Camera List<br>IVR Camera List<br>□ IID   Nai                                                                                                    | :<br>                                                                                                    | DstName                                                                                                    |                                                                                                    | Low Bitrate                                                                                                | Remark     | Synch        | ronization |
| R Camera List<br>VR Camera List                                                                                                    | :<br>me<br>-5010 192 168 100 11                                                                                                    | DstName<br>BC-5010 192, 168, 10                                                                                                    | 00.11                                                                                                    | Low Bitrate                                                                                                | Remark     | Synch        | ronization |
| R Camera List                                                                                                    | :<br>me<br>-5010 192.168.100.11<br>-5010 192.168.100.12                                                                                                    | DstName<br>BC-5010 192, 168, 10<br>BC-5010 192, 168, 10                                                                                                    | 00.11                                                                                                    | Low Bitrate                                                                                                | Remark     | Synch        | ronization |
| R Camera List<br>VR Camera List<br>ID Nai<br>CO00 BC<br>CO11 BC<br>CO12 BC                                                                                                    | :<br>-5010 192.168.100.11<br>-5010 192.168.100.12<br>-5010 192.168.100.13                                                                                                    | DstName<br>BC-5010 192, 168, 10<br>BC-5010 192, 168, 10<br>BC-5010 192, 168, 10                                                                                                    | 00.11<br>00.12<br>00.13                                                                                  | Low Bitrate                                                                                                | Remark     | Synch        | ronization |
| R Camera List<br>VR Camera List<br>ID Nai<br>Cool BC<br>Coll BC<br>Coll BC<br>Cool BC                                                                                                    | :<br>-5010 192.168.100.11<br>-5010 192.168.100.12<br>-5010 192.168.100.13<br>-5010 192.168.100.14                                                                                                    | DstName<br>BC-5010 192, 168, 10<br>BC-5010 192, 168, 10<br>BC-5010 192, 168, 10<br>BC-5010 192, 168, 10                                                                                                    | 00.11<br>00.12<br>00.13<br>00.14                                                                         | Low Bitrate                                                                                                | Remark     | Synch        | ronization |
| R Camera List<br>VR Camera List<br>VC Cono BC<br>CO1 BC<br>CO2 BC<br>CO3 BC<br>CO3 BC<br>CO3 BC                                                                                                    | :<br>-5010 192.168.100.11<br>-5010 192.168.100.12<br>-5010 192.168.100.13<br>-5010 192.168.100.14<br>-5010 192.168.100.15                                                                                                    | DstName<br>BC-5010 192. 168. 10<br>BC-5010 192. 168. 10<br>BC-5010 192. 168. 10<br>BC-5010 192. 168. 11<br>BC-5010 192. 168. 11                                                                                                    | 00.11<br>00.12<br>00.13<br>00.14<br>00.15                                                                | Low Bitrate<br>O<br>O<br>O<br>O<br>O                                                                       | Remark     | Synch        | ronization |
| R Camera List     VR Camera List     ID   Nai     ✓   C000   BC     ✓   C001   BC     ✓   C002   BC     ✓   C003   BC     ✓   C003   BC     ✓   C004   BC     ✓   C005   BC                                                                                                    | :<br>-5010 192.168.100.11<br>-5010 192.168.100.12<br>-5010 192.168.100.13<br>-5010 192.168.100.14<br>-5010 192.168.100.15<br>-5010 192.168.100.15                                                                                                 | DstName<br>BC-5010 192, 168, 10<br>BC-5010 192, 168, 10<br>BC-5010 192, 168, 10<br>BC-5010 192, 168, 10<br>BC-5010 192, 168, 10<br>BC-5010 192, 168, 10                                                                                                    | 00.11<br>00.12<br>00.13<br>00.14<br>00.15<br>00.16                                                       | Low Bitrate<br>O<br>O<br>O<br>O<br>O<br>O<br>O<br>O<br>O<br>O<br>O                                         | Remark     | Synch        | ronization |
| R Camera List     ID   Na     Z C000   BC     C001   BC     C002   BC     C003   BC     C004   BC     C005   BC     C006   BC                                                                                                    | :<br>-5010 192.168.100.11<br>-5010 192.168.100.12<br>-5010 192.168.100.13<br>-5010 192.168.100.15<br>-5010 192.168.100.15<br>-5010 192.168.100.15                                                                                                 | DstName<br>BC-5010 192, 168, 10<br>BC-5010 192, 168, 10<br>BC-5010 192, 168, 10<br>BC-5010 192, 168, 10<br>BC-5010 192, 168, 10<br>BC-5010 192, 168, 10<br>BC-5010 192, 168, 10                                                                                                    | 00.11<br>00.12<br>00.13<br>00.14<br>00.15<br>00.16<br>00.17                                              | Low Bitrate<br>O<br>O<br>O<br>O<br>O<br>O<br>O<br>O<br>O<br>O<br>O<br>O<br>O<br>O<br>O<br>O<br>O<br>O<br>O | Remark     | Synch        | ronization |
| R Camera List     ID   Na     C000   BC     C001   BC     C002   BC     C003   BC     C004   BC     C005   BC     C006   BC     C006   BC     C006   BC     C007   BC                                                                                                    | :<br>-5010 192.168.100.11<br>-5010 192.168.100.12<br>-5010 192.168.100.13<br>-5010 192.168.100.14<br>-5010 192.168.100.15<br>-5010 192.168.100.16<br>-5010 192.168.100.17<br>-5010 192.168.100.18                                                 | DstName     BC-5010   192, 168, 10     BC-5010   192, 168, 10     BC-5010   192, 168, 10     BC-5010   192, 168, 10     BC-5010   192, 168, 10     BC-5010   192, 168, 10     BC-5010   192, 168, 10     BC-5010   192, 168, 10     BC-5010   192, 168, 10     BC-5010   192, 168, 10     BC-5010   192, 168, 10                                                                                                    | 00.11<br>00.12<br>00.13<br>00.14<br>00.15<br>00.16<br>00.17<br>00.18                                     | Low Bitrate<br>O<br>O<br>O<br>O<br>O<br>O<br>O<br>O<br>O<br>O<br>O<br>O<br>O<br>O<br>O<br>O                | Remark     | Synch        | ronization |
| R Camera List     ID   Na     ID   C000   BC     C001   BC   C002   BC     C003   BC   C003   BC     C004   C005   BC   C005   BC     C005   BC   C005   BC   C005   BC     C006   BC   C007   BC   C007   BC     C008   BC   C008   BC   C008   BC                                     | **************************************                                                                                                    | DstName     BC-5010   192, 168, 10     BC-5010   192, 168, 10     BC-5010   192, 168, 10     BC-5010   192, 168, 10     BC-5010   192, 168, 10     BC-5010   192, 168, 10     BC-5010   192, 168, 10     BC-5010   192, 168, 10     BC-5010   192, 168, 10     BC-5010   192, 168, 10     BC-5010   192, 168, 10                                                                                                    | 00.11<br>00.12<br>00.13<br>00.14<br>00.15<br>00.16<br>00.17<br>00.18<br>00.19                            | Low Bitrate<br>O<br>O<br>O<br>O<br>O<br>O<br>O<br>O<br>O<br>O<br>O<br>O<br>O<br>O<br>O<br>O<br>O<br>O<br>O | Remark     | Synch        | ronization |
| R Camera List     ID   Na     ID   C000   BC     C001   BC   C02   BC     C003   BC   C003   BC     C004   BC   C005   BC     C005   BC   C006   BC     C006   BC   C007   BC     C007   BC   C008   BC     C008   BC   C009   BC                                                       | *<br>-5010 192.168.100.11<br>-5010 192.168.100.12<br>-5010 192.168.100.13<br>-5010 192.168.100.14<br>-5010 192.168.100.16<br>-5010 192.168.100.16<br>-5010 192.168.100.17<br>-5010 192.168.100.19<br>-5010 192.168.100.19<br>-5010 192.168.100.20 | DstName     BC-5010   192, 168, 10     BC-5010   192, 168, 10     BC-5010   192, 168, 10     BC-5010   192, 168, 10     BC-5010   192, 168, 10     BC-5010   192, 168, 10     BC-5010   192, 168, 10     BC-5010   192, 168, 10     BC-5010   192, 168, 10     BC-5010   192, 168, 10     BC-5010   192, 168, 10     BC-5010   192, 168, 10                                                                                                    | 00.11<br>00.12<br>00.13<br>00.14<br>00.15<br>00.16<br>00.17<br>00.18<br>00.19<br>00.20                   | Low Bitrate<br>O<br>O<br>O<br>O<br>O<br>O<br>O<br>O<br>O<br>O<br>O<br>O<br>O<br>O<br>O<br>O<br>O<br>O<br>O | Remark     | Synch        | ronization |
| R Camera List     ID   Na     ID   C000   BC     C001   BC   C003   BC     C003   BC   C004   BC     C004   BC   C005   BC     C005   BC   C006   BC     C006   BC   C007   BC     C008   BC   C009   BC     C009   BC   C009   BC     C000   BC   C009   BC     C0010   BC   C010   BC | **************************************                                                                                                    | DstWame     BC-5010   192, 168, 10     BC-5010   192, 168, 10 | 00.11<br>00.12<br>00.13<br>00.14<br>00.15<br>00.16<br>00.17<br>00.18<br>00.19<br>00.20<br>00.21          | Low Bitrate<br>O<br>O<br>O<br>O<br>O<br>O<br>O<br>O<br>O<br>O<br>O<br>O<br>O<br>O<br>O<br>O<br>O<br>O<br>O | Remark     | Synch        | ronization |
| R Camera List<br>VR Camera List<br>✓ ID Nai<br>✓ C000 BC<br>✓ C001 BC<br>✓ C003 BC<br>✓ C003 BC<br>✓ C004 BC<br>✓ C004 BC<br>✓ C006 BC<br>✓ C007 BC<br>✓ C008 BC<br>✓ C008 BC<br>✓ C009 BC<br>✓ C010 BC<br>✓ C011 BC                                                                    | **************************************                                                                                                    | DstWame     BC-5010   192, 168, 10     BC-5010   192, 168, 10 | 00.11<br>00.12<br>00.13<br>00.14<br>00.15<br>00.16<br>00.17<br>00.18<br>00.19<br>00.20<br>00.21<br>00.22 | Low Bitrate<br>0<br>0<br>0<br>0<br>0<br>0<br>0<br>0<br>0<br>0<br>0<br>0<br>0<br>0<br>0<br>0<br>0<br>0<br>0 | Remark     | Synch        | ronization |

9. The other CoreNVRs repeat the Step 7 to Step 8.

|   | ID   | Name       | Camera Count | Туре    | IP              | HTTP Port | DstType | MAC         |
|---|------|------------|--------------|---------|-----------------|-----------|---------|-------------|
|   | N000 | CoreNVR 16 | 16           | CoreNVR | 192.168.100.201 | 80        | IP      | 00:4F:70:20 |
|   | N001 | CoreNVR 16 | 0            | CoreNVR | 192.168.100.202 | 80        | IP      | 00:4F:70:20 |
|   | N002 | CoreNVR 16 | 0            | CoreNVR | 192.168.100.203 | 80        | IP      | 00:4F:70:20 |
|   | N003 | CoreNVR 9  | 0            | CoreNVR | 192.168.100.204 | 80        | IP      | 00:4F:70:20 |
|   | N004 | CoreNVR 16 | 0            | CoreNVR | 192.168.100.206 | 80        | IP      | 00:4F:70:20 |
|   |      |            |              |         |                 |           |         |             |
|   |      |            |              |         |                 |           |         |             |
|   |      |            |              |         |                 |           |         |             |
|   |      |            |              |         |                 |           |         |             |
|   |      |            |              |         |                 |           |         |             |
|   |      |            |              |         |                 |           |         |             |
|   |      |            |              |         |                 |           |         |             |
| < |      |            |              |         |                 |           |         | >           |
|   |      |            |              |         |                 |           |         |             |

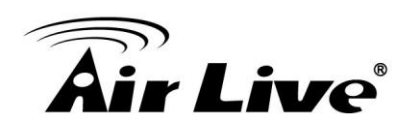

10. Back to the Main Console; press the **right button** on the CoreNVR you want to connect.

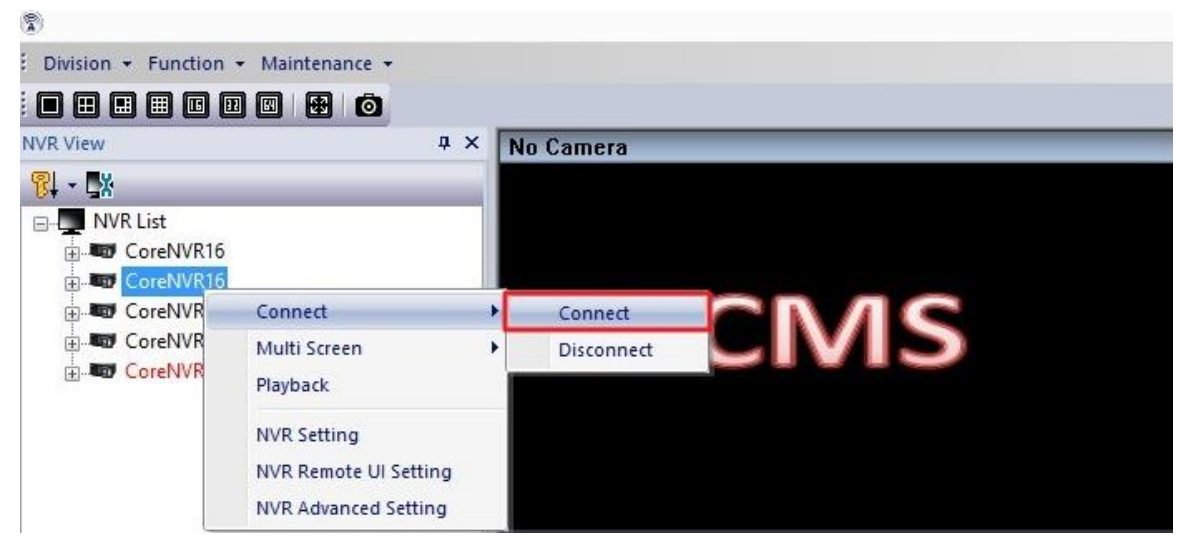

## 11. Connect.

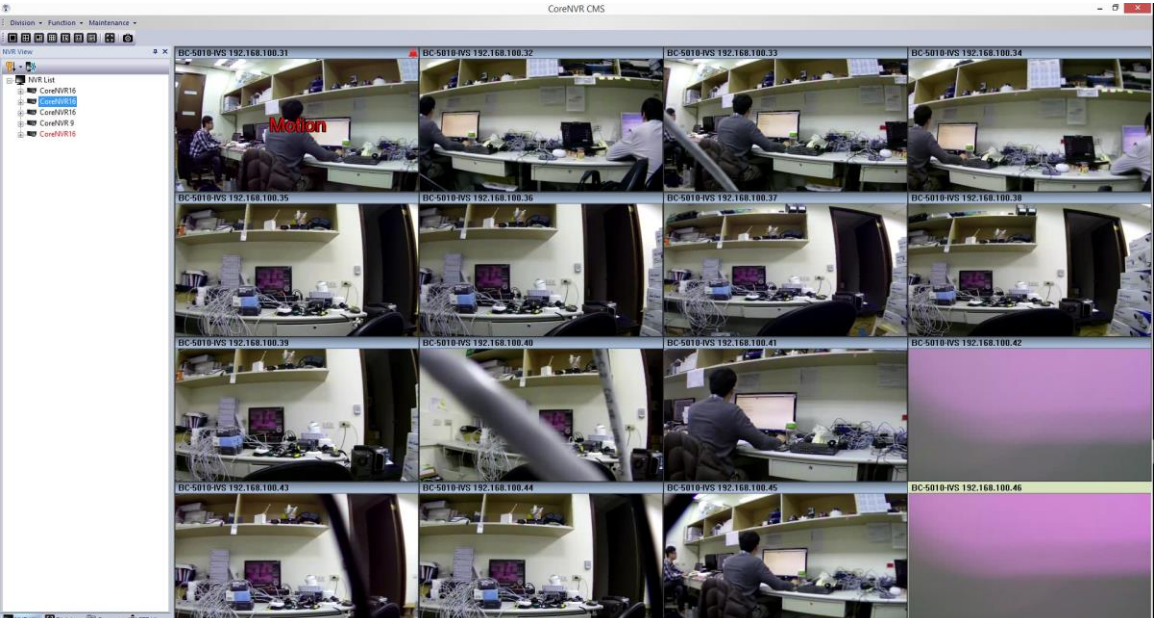

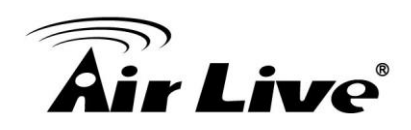

12. Assign each CoreNVR to different screen.

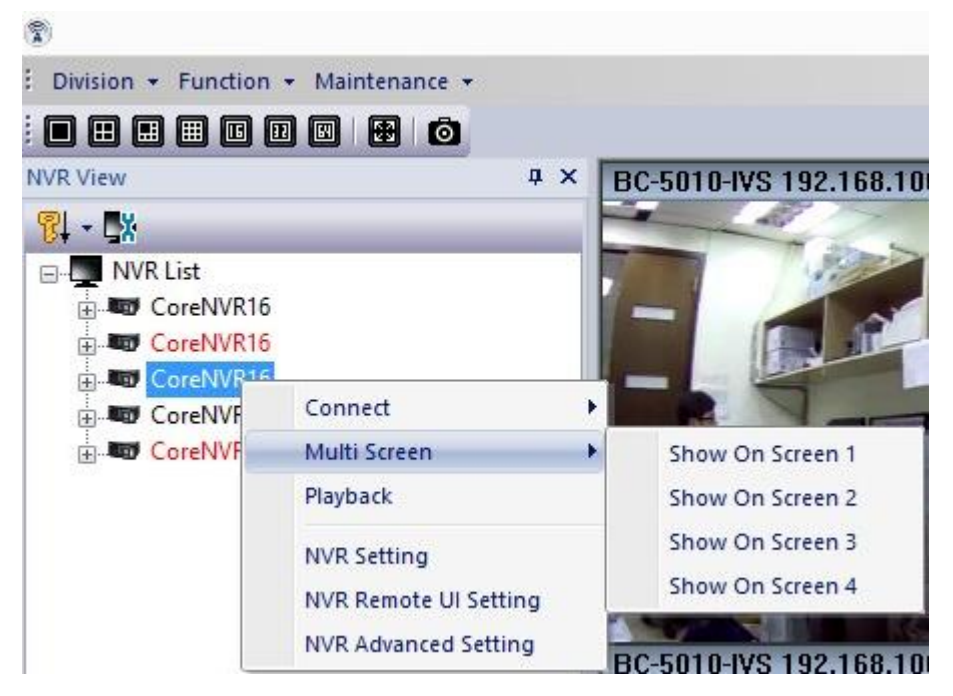

13. Multi Monitor x4.

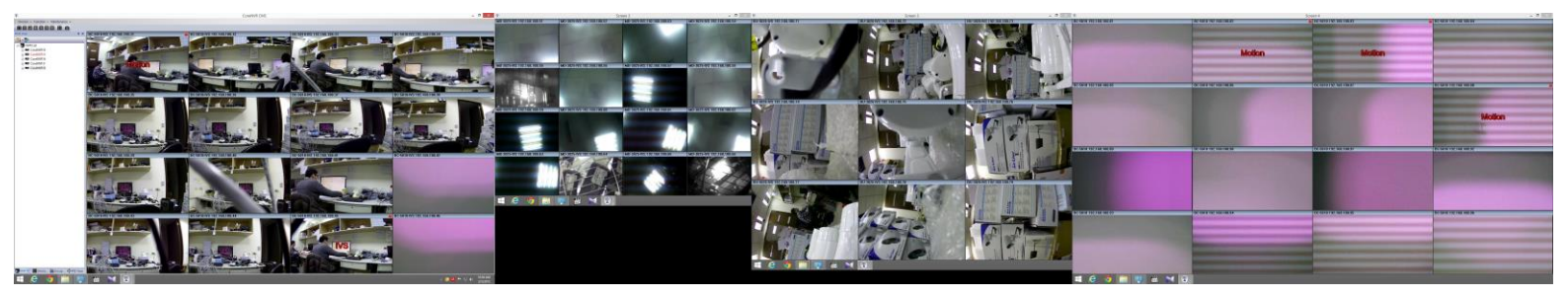